## ● Windows でのインストール・設定方法

★「SoubiServer」へはじめて接続するための説明 です。一度接続が確認できましたら次回からは設 定の必要はありません。

- (1) Installer をダウンロードしてください。
   URL: http://www.soubi.org/download
   (64bit・32bit 用があります)
- そして Installer をダブルクリックで起動させます。

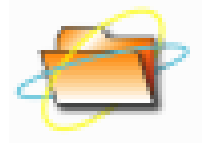

 (2)指示に従ってインストールを進めて、最後に再 起動をしてください。
 再起動後に「コンピュータ」(XPの場合はマイ コンピュータ)の中にアイコンが追加されます

| בשלב י 🍯 - 🌀                                                                         | -9- •                                                                                |                               | • + = =>23 | ーターの検索 | م |
|--------------------------------------------------------------------------------------|--------------------------------------------------------------------------------------|-------------------------------|------------|--------|---|
| ファイル(F) 編集(E) 表                                                                      | 転示(V) ツール(T) へい                                                                      | /(H)                          |            |        |   |
| 整理 ▼ プロパティ                                                                           | システムのプロパティ                                                                           | プログラムのアンインストールと変張             | E »        | S - 🗍  | 0 |
| ★ お気に入り ★ お気に入り ↓ ダウンロード ■ デスクトップ ③ 最近表示した場                                          | <ul> <li>ハード ディスク ドラ<br/>OS (C:)</li> <li>空き領域 305 GE</li> <li>リムーパブル記憶域/</li> </ul> | テイブ (1)<br>                   |            |        |   |
| <ul> <li>⇒イブラリ</li> <li>ドキュメント</li> <li>ビクチャ</li> <li>ビデオ</li> <li>ミュージック</li> </ul> | レVD ドライブ (i<br>ネットワークの場所<br>My Web Sites o<br>フォルターショ                                | 7:)<br>(1)<br>- MSN<br>コートゴット |            |        |   |
| ▲ コンピューター<br>▲ OS (C:)<br>My Web Sites<br>ヘ ネットワーク<br>美 SEISAKU-WIN                  | その他 (1)<br>                                                                          | 7                             |            |        |   |
| TeamFile                                                                             |                                                                                      |                               |            |        |   |

(3)(2)のアイコンをダブルクリックして開いて ください。次に「ファイル」から「サーバー追 加」を選択してください。

|                                                       | 示(V) ツーノ | μ(T)μ | プ(H) |        |          | 1 10     |     | - | <br> |
|-------------------------------------------------------|----------|-------|------|--------|----------|----------|-----|---|------|
| サーバーの追加                                               |          | いティ   | プログ  | ラムのアンイ | ンストールと変更 | 30       |     |   | 0    |
| パスワードの変更                                              |          |       |      | ユーザー   | ホスト名     | <b>#</b> | URI |   |      |
| サーバーの言理<br>削除<br>プロパティ                                | Delete   |       |      |        |          |          |     |   |      |
| ログアウト<br>聞じる(C)                                       |          |       |      |        |          |          |     |   |      |
| <ul> <li>ビクチャ</li> <li>ビデオ</li> <li>ミュージック</li> </ul> |          |       |      |        |          |          |     |   |      |
| <ul> <li>コンピューター</li> <li>My Web Sites</li> </ul>     |          |       |      |        |          |          |     |   |      |
| ネットワーク<br>SEISAKU-WIN<br>WIN07 DC                     |          |       |      |        |          |          |     |   |      |
| TeamFile                                              |          |       |      |        |          |          |     |   |      |

Souli

(4) 以下の情報を入力してください。名前:soubi\_webdav

<サーバー情報>

URL: http://file.soubi.org/ 弊社指定のユーザ ID/ ※必ず弊社指定のユーザー ID の後に「/」を付けてください。

<ログイン情報> 自動ログイン:チェック(レ)

ユーザ ID:弊社指定のユーザ ID

パスワード:弊社指定のパスワード

| サーバー設定                                    |
|-------------------------------------------|
| 接続先接続テスト                                  |
| 名前 soubi_webdav                           |
| サーバー情報                                    |
| URL                                       |
| http:// Tite. soupl. org/ • • • • • • /   |
|                                           |
|                                           |
|                                           |
| ログイン情報                                    |
| ☑ 自動ログイン                                  |
| ユーザーID                                    |
| パスワード                                     |
|                                           |
| 詳細設定         OK         キャンセル         ヘルプ |
|                                           |

(5)「接続テスト」タブを選んで、テストを実行してください。
 認証画面が表示された場合は、「OK」をクリックして続けてください。

「接続成功」が表示されれば、すべてのウィン ドを閉じてインストール完了です。

| サーバー設定                                                                                                    | 1-7                               | 811-6                |               |
|----------------------------------------------------------------------------------------------------|-----------------------------------|----------------------|---------------|
| 接続先 接続テスト 中海 接続す                                                                                                  | 認証                                | 817°                 | ×             |
| テスト                                                                                                    | webdav_sou<br>ユーザー名とパ             | ibi<br>スワードを入力してくだ   | さい:           |
| WebDAV サポート<br>LOCK/UNLOCKメソッド                                                                                    | ユーザー名<br>パスワード                    | tada                 |               |
| SEARCHAY/9/F (DASL<br>Teasainte antiann Anon                                                                      | 1012 1                            | 設定を保存する<br>(自動ログインも) | る<br>)有効(こする) |
|                                                                                                    |                                   | ОК                   | キャンセル         |
| サーバー設定                                                                                                    |                                   | and the second       |               |
| 接続先         接続方入ト           テスト         接続ステ           サーバーの機能            WebDAV サポート         LOCK/UNLOCKSVyF (V) | ータス<br>気功<br>WebDAV CLASS<br>サポート | 2) サポート              |               |

## Windows での使用方法

(1)「コンピュータ」(XPの場合はマイコンピュー タ)の「TeamFile」をダブルクリックで開き ます。

| ○○- * , □>ピューター ,                                                                                                    | <ul> <li>+ + コンピ</li> </ul> | ューターの検索 👂 |
|----------------------------------------------------------------------------------------------------|-----------------------------|-----------|
| ファイル(F) 編集(E) 表示(V) ツール(T) ヘルプ(H)                                                                                                    |                             |           |
| 整理 ▼ プロパティ システムのプロパティ プログラムのアンインストールと                                                                                                    | 变更 »                        | 3: • 🔟 🔞  |
| ★ お気に入り<br>● パード ディスク ドライブ(1)<br>の5(C)<br>■ デスクトップ<br>■ 見起表した場<br>・ リード ディスク ドライブ(1)<br>の5(C)<br>● プロ・ドライブ(1)<br>の5(C)<br>● プロ・ドライブ(1)<br>・ フレード ディスク ドライブ(1)<br>・ フレード ディスク ドライブ(1)<br>・ フレード ディート ・ ・ ・ ・ ・ ・ ・ ・ ・ ・ ・ ・ ・ ・ ・ ・ ・ ・ ・ |                             |           |
|                                                                                                    |                             |           |
|                                                                                                    |                             |           |
| TeamFile                                                                                                    |                             |           |

(2)「soubi\_webdav」をダブルクリックで開いてく ださい。

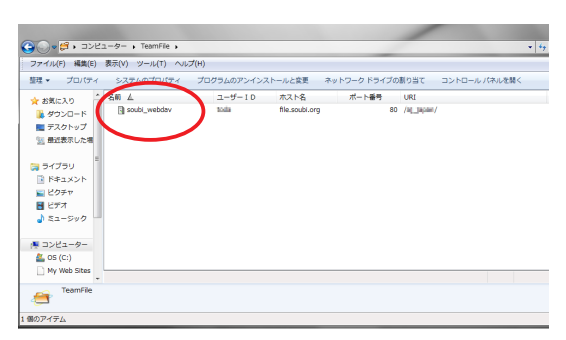

(3)「OK」をクリックしてください。

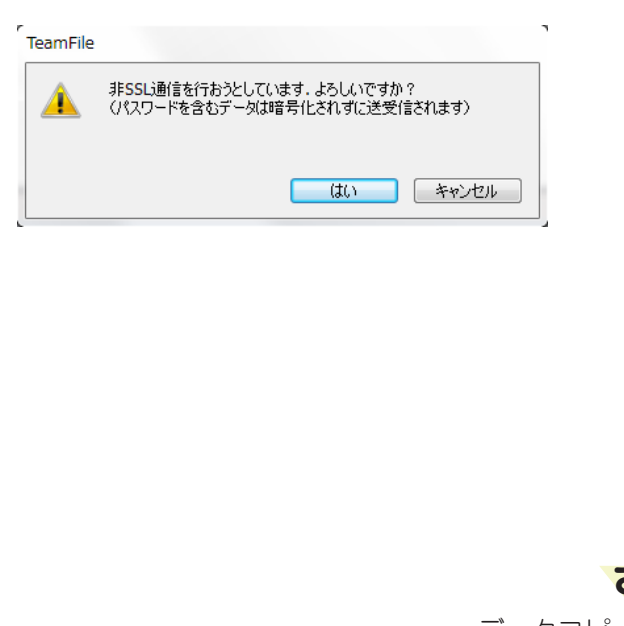

(4)「ReadMe」をお読みください。入稿に関する 注意事項が記載されています。

入稿の場合は、「お客様から宗美へ入稿」フォ ルダをご利用ください。

「宗美からお客様へ」フォルダは、弊社からお 客様へデータを渡す必要がある場合に使用しま す。

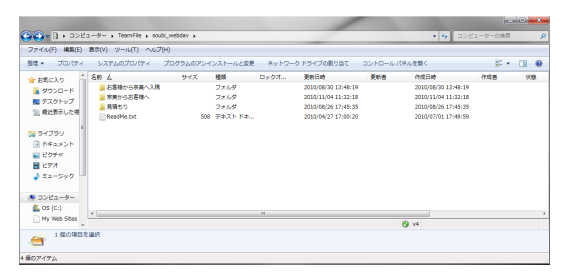

(5) Server へのデータコピー完了後は、弊社担当 営業までご連絡ください。

さいごに

データコピー終了後ご連絡ください

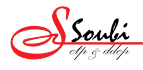